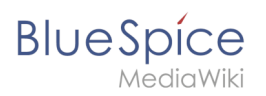

### Template styling

## Contents

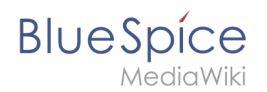

# **Template styling**

By default, a semantic template that was created with the page *Special:CreateTemplate,* is displayed in a basic table format. Each property/value pair is shown in a new table row.The table width adjusts to the table content.

|    | Location                                                                                                    | Regensburg  |             |  |  |
|----|----------------------------------------------------------------------------------------------------|-------------|-------------|--|--|
|    | Contact                                                                                                    | Jane Doe    |             |  |  |
|    | First contact                                                                                                    | 2020/12/21  |             |  |  |
|    | fallo Welt! was founded to make the technology and concept of Wikipedia applicable for professional usage.<br>Since 2007 Hallo Welt! builds collaborative platforms of knowledge for organisations – especially solutions for knowledge management,<br>Sinline documentation and quality management. |             |             |  |  |
| De | efault table o                                                                                                    | of a semant | ic template |  |  |
|    |                                                                                                    |             |             |  |  |

To change the table layout, we can add some styling information to the template.

## Adjusting the template styling

To format the table, we create a subpage to the template. It contains the custom template styles. In the following example, we create a variation of the original table with a width of 100%, leftaligned labels and more padding in the table cells.

| Location      | Regensburg |
|---------------|------------|
| Contact       | Jane Doe   |
| First contact | 2020/12/21 |

Customized table styling

- 1. Create the subpage styles.css. For the template Customer data, you need to create the page *Template: Customer data/styles.css*.
- 2. To achieve the shown table styling, add the following code to the new *styles.css*.

```
table.mysmwtable {
    width:100%; /*width of the box/
    margin: 0 0 2em 0; /*cell padding*/
    background-color: #f8f9fa; /*background color for the table*/
    color: #222; /*Textfarbe*/
    border: 1px solid #a2a9b1; /*border*/
    border-collapse: collapse; /*border*/
}
table.mysmwtable > tr > th, table.mysmwtable > * > tr > th {
    background-color: #eaecf0; /*background color of the label column*/
    text-align: left; /*alignment of the label column*/
    width:25%;/*width of the label column*/
}
```

### **Template styling**

```
dioWiki
table.mysmwtable > tr > td, table.mysmwtable > * > tr > td {
    background-color: #f8f9fa; /*background-color of the second column*/
}
table.mysmwtable > tr > th, table.mysmwtable > tr > td, table.mysmwtable > * > tr >
th, table.mysmwtable > * > tr > td {
    border: 1px solid #a2a9b1; /*border around cells*/
    padding: 10px; /*cell padding*/
}
form.createbox table.formtable th {
    padding:10px 0; /*distance between form fields*/
}
```

# Creating Template:Customer data/styles.css

```
Manage TemplateData Information about TemplateData
```

You have followed a link to a page that does not exist yet. To create the page, start typing in the box below (see the help page for more info). If you are here by mistake, click your browser's **back** button.

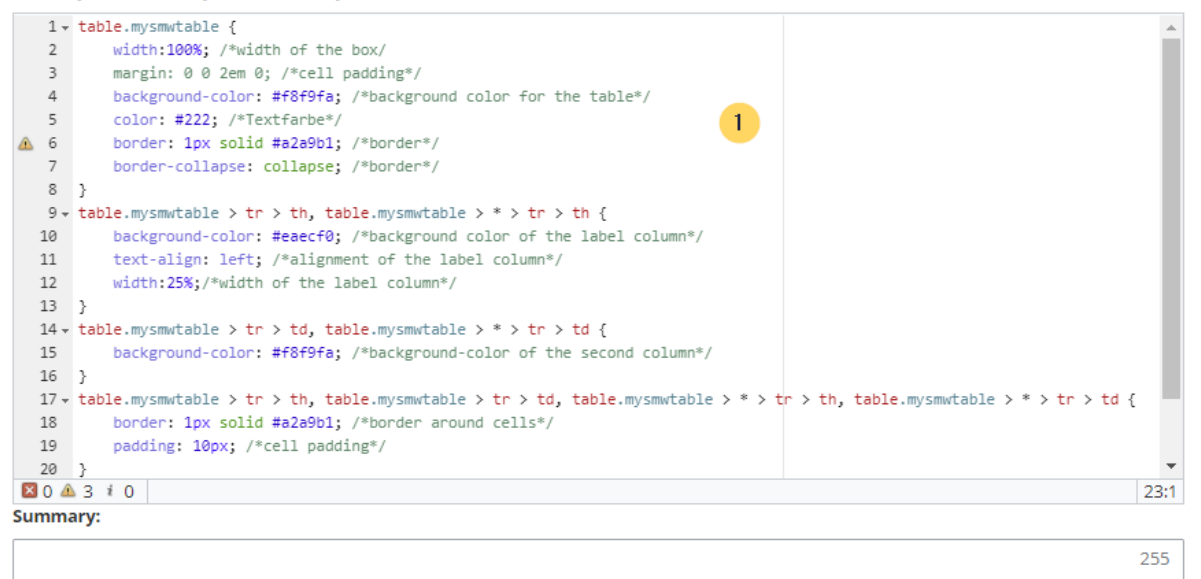

#### Watch this page

Please note that all contributions to BlueSpice Wiki may be edited, altered, or removed by other contributors. If you do not want your writing to be edited mercilessly, then do not submit it here.

You are also promising us that you wrote this yourself, or copied it from a public domain or similar free resource (see Legal:Copyright for details). **Do not submit copyrighted work without permission!** 

Cancel

| Show preview | Show changes |
|--------------|--------------|
|--------------|--------------|

Create a custom table style

### Save the page.

Save page

3. Now edit the page *Template:Customer data*.

(1) Add the reference to the page *styles.css* at the beginning of the template. You can copy the following tag:

<templatestyles src="Customer\_data/styles.css" />

(2) Change the name of the css-class used in the table from *wikitable mysmwtable*.

BlueSpice

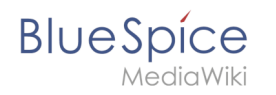

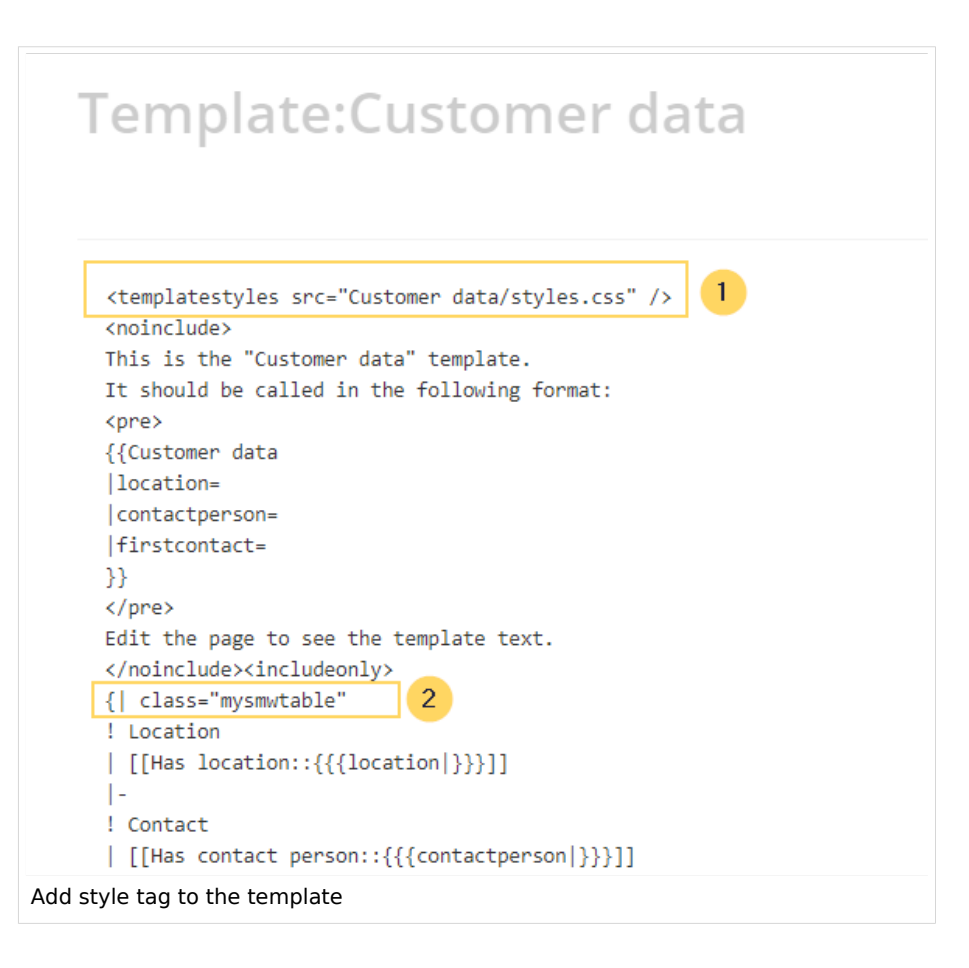

Save the changes.

Now you can see the new table styling..

As a variation, you can also define the background color of the table cells. For example, you can create white cell backgrounds. Change the following lines in your *styles.css*:

```
table.mysmwtable > tr > th, table.mysmwtable > * > tr > th {
            background-color: white; /*background color of the label column*/
}
```

sowie

```
table.smwtable > tr > td, table.smwtable > * > tr > td {
            background-color: white; /*Hintergrundfarbe der Wertespalte*/
}
```

Im CSS ändern sich also folgende Zeilen:

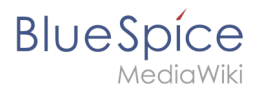

| 1 -      | <pre>table.mysmwtable {</pre>                                                                                                    |
|----------|----------------------------------------------------------------------------------------------------|
| 2        | width:100%; /*width of the box/                                                                                                    |
| 3        | margin: 0 0 2em 0; /*cell padding*/                                                                                                    |
| 4        | background-color: #f8f9fa; /*background color for the table*/                                                                                                    |
| 5        | color: #222; /*Textfarbe*/                                                                                                    |
| <u> </u> | border: 1px solid #a2a9b1; /*border*/                                                                                                    |
| 7        | border-collapse: collapse; /*border*/                                                                                                    |
| 8        | }                                                                                                    |
| 9 +      | • table.mysmwtable > tr > th, table.mysmwtable > * > tr > th {                                                                                                    |
| 10       | background-color: white; /*background color of the label column*/                                                                                                 |
| 11       | text-align: left; /*alignment of the label column*/                                                                                                    |
| 12       | width:25%;/*width of the label column*/                                                                                                    |
| 13       | }                                                                                                    |
| 14 -     | <pre>table.mysmwtable &gt; tr &gt; td, table.mysmwtable &gt; * &gt; tr &gt; td {</pre>                                                                            |
| 15       | background-color: white; /*background-color of the second column*/ 2                                                                                              |
| 16       | }                                                                                                    |
| 17 -     | <pre>table.mysmwtable &gt; tr &gt; th, table.mysmwtable &gt; tr &gt; td, table.mysmwtable &gt; * &gt; tr &gt; th, table.mysmwtable &gt; * &gt; tr &gt; td {</pre> |
| 18       | border: 1px solid #a2a9b1; /*border around cells*/                                                                                                    |
| 19       | nadding: 10nx: /*cell nadding*/                                                                                                    |
| White    | e cell backgrounds                                                                                                    |

Die Zellhintergründe werden entsprechend angepasst.

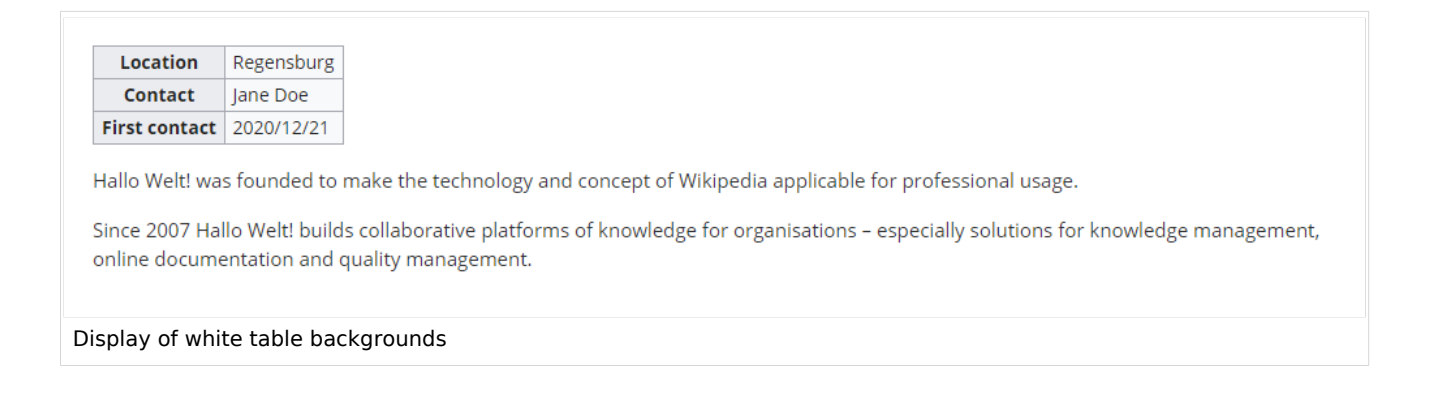

### Infobox

You can also format the table as an infobox. An infobox is floating to the left or right of the text flow.

| Hallo Welt! was founded to make the technology and concept of Wikipedia applicable for professional usage.<br>Since 2007 Hallo Welt! builds collaborative platforms of knowledge for organisations – | Location<br>Contact<br>First contact | Regensburg<br>Jane Doe<br>2020/12/21 |
|----------------------------------------------------------------------------------------------------|--------------------------------------|--------------------------------------|
| management.                                                                                                    |                                      |                                      |

1. Add the following css-code to the page Template:*Customer\_data/styles.css* and save the template. Delete any previous styles for the class .mysmwtable to avoid any inheritance problems for the styles:

### BlueSpice **Template styling** table.mysmwtable { float:right; /\*right-aligned infobox\*/ width:300px; /\*width of the box\*/ margin: 0 0 2em 2em; /\*cell padding\*/ background-color: #f8f9fa; /\*background color for the table\*/ color: #222; /\*Textfarbe\*/ border: 1px solid #a2a9b1; /\*border\*/ border-collapse: collapse; /\*border\*/ } table.mysmwtable > tr > th, table.mysmwtable > \* > tr > th { background-color: #eaecf0; /\*background color of the label column\*/ text-align: left; /\*alignment of the label column\*/ } table.mysmwtable > tr > th, table.mysmwtable > tr > td, table.mysmwtable > \* > tr > th, table.mysmwtable > \* > tr > td { border: 1px solid #a2a9b1; /\*border around cells\*/ padding: 0.2em 0.4em; /\*cell padding\*/ 3 form.createbox table.formtable th { padding:10px 0; /\*distance between form fields\*/ }

**Tip:** If you need different output formats, create separate templates to accomodate the styling. The templates can then use different subpages (styles.css) for each styling.